## ESS – Leave & Time – Display Absences

The *Display Absences* screen under *Leave & Time* allows employees to display each instance of an absence for a calendar year.

- 1. Display Absences Select the Display Absences link from the Leave & Time menu in ESS.
  - **1.1.** The following screen will appear. Enter the desired *Start Date* and *End Date*. Otherwise, the system will default to the start of the current leave calendar year.

| Display Absences                                                   |           |   |  |  |  |
|--------------------------------------------------------------------|-----------|---|--|--|--|
| Search Options                                                     |           |   |  |  |  |
| Enter the start date and end date for the period you wish to view: |           |   |  |  |  |
| Start Date:                                                        | 1/2/2010  |   |  |  |  |
| End Date:                                                          | 1/14/2012 | 6 |  |  |  |
| Display Results Clear Results                                      |           |   |  |  |  |

**1.2.** Click *Display Results* and the following screen will appear.

|                                                                                                    | nces                           |                                                                                                    |                                                                          |                                             |                                           |                                         |  |
|----------------------------------------------------------------------------------------------------|--------------------------------|----------------------------------------------------------------------------------------------------|--------------------------------------------------------------------------|---------------------------------------------|-------------------------------------------|-----------------------------------------|--|
| Search Options                                                                                                    |                                |                                                                                                    |                                                                          |                                             |                                           |                                         |  |
| Enter the start da                                                                                                    | ate and end d                  | ate for the period yo                                                                                                    | ou wish to view:                                                         |                                             |                                           |                                         |  |
| Start Date:                                                                                                    | 1/2/2010                       | 67                                                                                                    |                                                                          |                                             |                                           |                                         |  |
| Ind Date:                                                                                                    | 1/14/2012                      | <b>1</b>                                                                                                    |                                                                          |                                             |                                           |                                         |  |
| Display Results                                                                                                    | Clear Results                  |                                                                                                    |                                                                          |                                             |                                           |                                         |  |
| Clicking the col                                                                                                    | umn header wi                  | il sort the table by sele                                                                                                    | cted column.                                                             |                                             |                                           |                                         |  |
| Clicking the col                                                                                                    | umn header wi                  | Il sort the table by sele                                                                                                    | cted column.                                                             |                                             |                                           |                                         |  |
| Clicking the col Results Table Filter by Absen                                                                                                    | umn header wi<br>ice Type Show | Il sort the table by sele                                                                                                    | cted column.                                                             | са «Обождой»                                |                                           |                                         |  |
| E Clicking the col<br>Results Table<br>Filter by Absen<br>Absence Type                                                                                         | umn header wi<br>ice Type Shov | Il sort the table by sele<br>v All Absences<br>Start Date ≜                                                                   | cted column.                                                             | Start Time                                  | End Time                                  | Hour                                    |  |
| Clicking the col     Clicking the col     Results Table     Filter by Absen     Absence Type     Personal Leave                                                | umn header wi                  | Il sort the table by select<br>v All Absences<br>Start Date ▲<br>2/1/2010                                                     | End Date 2/1/2010                                                        | Start Time<br>2:00 PM                       | End Time<br>3:00 PM                       | Hour<br>1.0                             |  |
| Clicking the col     Results Table     Filter by Absen     Absence Type     Personal Leave     Personal Leave                                                  | umn header wi                  | Il sort the table by select<br>v All Absences<br>Start Date ▲<br>2/1/2010<br>2/15/2010                                        | End Date<br>2/1/2010<br>2/15/2010                                        | Start Time<br>2:00 PM<br>8:00 AM            | End Time<br>3:00 PM<br>3:00 PM            | Hour<br>1.0<br>6.5                      |  |
| Clicking the col     Results Table     Filter by Absen     Absence Type     Personal Leave     Personal Leave     Sick Leave                                   | umn header wi                  | Il sort the table by select<br>v All Absences<br>Start Date ▲<br>2/1/2010<br>2/15/2010<br>2/16/2010                           | End Date<br>2/1/2010<br>2/15/2010<br>2/16/2010                           | Start Time<br>2:00 PM<br>8:00 AM            | End Time<br>3:00 PM<br>3:00 PM            | Hour<br>1.0<br>6.5<br>7.5               |  |
| Clicking the col     Results Table     Filter by Absen     Absence Type     Personal Leave     Personal Leave     Sick Leave     Sick Leave                    | umn header wi                  | Il sort the table by select<br>v All Absences<br>Start Date ≜<br>2/1/2010<br>2/15/2010<br>2/16/2010<br>2/17/2010              | Cted column.                                                             | Start Time<br>2:00 PM<br>8:00 AM            | End Time<br>3:00 PM<br>3:00 PM            | Hour<br>1.0<br>6.5<br>7.5<br>7.5        |  |
| Clicking the col     Results Table     Filter by Absen     Absence Type     Personal Leave     Personal Leave     Sick Leave     Sick Leave     Personal Leave | umn header wi                  | Il sort the table by select<br>v All Absences<br>Start Date ▲<br>2/1/2010<br>2/15/2010<br>2/16/2010<br>2/17/2010<br>2/19/2010 | End Date<br>2/1/2010<br>2/15/2010<br>2/16/2010<br>2/17/2010<br>2/19/2010 | Start Time<br>2:00 PM<br>8:00 AM<br>1:30 PM | End Time<br>3:00 PM<br>3:00 PM<br>3:00 PM | Hour<br>1.0<br>6.5<br>7.5<br>7.5<br>1.5 |  |

NOTE: Clicking the column header will sort the table by the selected column. For example, clickin on *Start Date* will sort the records in ascending or descending order.

NOTE: The option to *Filter by Absence Type* allows users to view a filtered list. For example, a user may wish to view only the leave type of *Sick Leave*.

**1.3.** To return to the *Leave & Time* menu, use the *Back* button in the upper right-hand corner of the ESS screen or the *Leave & Time Overview* link on the left of the ESS screen.

| Home Employee Self-Service                                 | SAS Internal Tools                                                 |                      |
|------------------------------------------------------------|--------------------------------------------------------------------|----------------------|
| Overview   Personal Information   Be                       | nefits   Leave & Time   Payroll   My First Days   Help Documents   |                      |
| Display Absences Detailed Navigation Leave & Time Overview | Display Absences Search Options                                    | History Back Forward |
| J                                                          | Enter the start date and end date for the period you wish to view: |                      |